## 目次

| 学習支援システムとは                                                     |
|----------------------------------------------------------------|
| 学習支援システムの開始・終了7 - 7 -                                          |
| 1. ログイン 7 -                                                    |
| 2. ログアウト                                                       |
| 画面の基本構成 8 -                                                    |
| 1. 画面領域の説明                                                     |
| My Workspace モード と 授業モード 8 -                                   |
| 1. My Workspace モード画面の「機能選択領域」 8 -                             |
| 2. 授業モード画面の「機能選択領域」 8 -                                        |
| 各機能のトップに戻る                                                     |
| 1. トップページを表示する                                                 |
| 授業タブをカスタマイズする 10 -                                             |
| 1. 授業タブの表示・非表示を切り替える 10 -                                      |
| 2. 授業タブを並べ替える 10 -                                             |
| 個人の属性を設定する 11 -                                                |
| 1. 個人プロファイルの確認 11 -                                            |
| 2. 個人プロファイルの変更 12 -                                            |
| 3. コネクション 14 -                                                 |
| 4. 検索 15 -                                                     |
| 5. プライバシー 16 -                                                 |
| 6. 設定                                                          |
| 授業情報 17 -                                                      |
| 1. 授業名および授業計画を編集する 17 -                                        |
| 2. 学生を授業に追加する 18 -                                             |
| 3. 授業から学生を削除する 20 -                                            |
| 4. 副担当教員、T・A を追加する 21 -                                        |
| 5. 副担当教員、T・Aを削除する 22 -                                         |
| 6. 仮登録の許可・不許可 23 -                                             |
| 7. LTI 外部ツール追加 ※外部ツールの使用方法等は、各ツール問い合わせ窓口にお願いします 全ツール共通部分- 23 - |
| 8. MathJax 有効化                                                 |
| 学生をグループに分ける 29 -                                               |
| 1. グループを管理                                                     |
| 1-1. 手動でグループを作る 29 -                                           |
| 1-2. 自動でグループを作る 30 -                                           |

教員用操作マニュアル

| 1-3. CSV ファイルからグループを作る                                      | 30 -   |
|-------------------------------------------------------------|--------|
| 学生にガイド(学習支援システムを案内)する                                       | 31 -   |
| 1. 学生用操作マニュアル                                               | 31 -   |
| 2. 仮登録から本登録への自動切替(情報システムからの履修登録データ連携)                       | 31 -   |
| 3. 学生のモバイル端末等にお知らせする                                        | 31 -   |
| 学生を確認する                                                     | 32 -   |
| 1. 名簿を確認する                                                  | 32 -   |
| 2. 名簿を学生に公開する                                               | 32 -   |
| 学生にお知らせする                                                   | 33 -   |
| 1. お知らせ機能を利用する                                              | 33 -   |
| 2. 他の授業のお知らせを再利用する                                          | 33 -   |
| 授業資料を配布する                                                   | 34 -   |
| 1. 教材をアップロードする                                              | 34 -   |
| - · · · · · · · · · · · · · · · · · · ·                     | 34 -   |
| (方法2)ファイルを選択してアップロードする                                      | 35 -   |
| 2 (続き)教材をアップロードする                                           | 35 -   |
| 3 複数の教材をフォルダにまとめる                                           | - 36 - |
| <ol> <li>4 他の授業の教材を利用する</li> </ol>                          | - 38 - |
| 5 教材の並び順を変更する                                               | - 40 - |
| <ol> <li>5. 秋村の並び候を交叉する</li> <li>6. 教材の公開口時を設定する</li> </ol> | - 41 - |
| <ol> <li>3. 秋月の五角山内で設定する</li> <li>7. 教材をまとめて削除する</li> </ol> | - 42 - |
|                                                             | - 42 - |
| <ol> <li>3. 我们で回加に削除する</li></ol>                            | +2 -   |
| 5. コン相かつ我材でワイドゲッる                                           | 43 -   |
| レハート訴題で設定する                                                 | 44 -   |
| 1. 子王にレルート訴題で捉ぶりる                                           | 44 -   |
| 2. 子生モートで唯認9る<br>2. 調晒た判除すて                                 | 45 -   |
| <ol> <li>3. 課題を削除9る</li> <li>4. 問題ためます</li> </ol>           | 46 -   |
| 4. 課題を修止9る                                                  | 46 -   |
|                                                             | 4/-    |
| 5-1. レルート課題を添削9る                                            | 4/ -   |
| 5-2. レホート課題を一括でダリンロートする                                     | 49 -   |
| 6. Iurnitin を使用する                                           | 51 -   |
| 6-1. 課題の設定を9る                                               | 51 -   |
| 6-2. 類似性レホートを確認する                                           | 52 -   |
| 授業内掲示板を利用する                                                 | 53 -   |
| 1. トビックを作成する                                                | 53 -   |
| 2. 掲示板(トビック)を匿名で利用する                                        | 54 -   |
| 3. スレッドを投稿する                                                | 55 -   |
| 4. スレッドに返信する                                                | 56 -   |
| 5. トピックを削除する                                                | 57 -   |
| テスト/アンケートを利用する                                              | 58 -   |

|                                | 教員用操作マニュアル |
|--------------------------------|------------|
| 1. アンケートを作成する                  | 58 -       |
| 2. アンケートをプレビューする               | 61 -       |
| 3. アンケートを公開する                  | 62 -       |
| 4. アンケート結果を確認する                | 64 -       |
| 5. テストを作成する                    | 65 -       |
| 6. 問題プールを利用する                  | 67 -       |
| 6-1. 問題プールを作成する                | 67 -       |
| 6-2. 問題プールに問題をコピーする            | 68 -       |
| 6-3. 問題プールの問題を再利用する            | 68 -       |
| 7. テストを公開する                    | 71 -       |
| 8. テスト結果を確認する                  | 71 -       |
| 9. テスト/アンケートを修正・削除する           | 75 -       |
| 9-1. 『保留中テスト : 学生に非公開』を編集・削除する | 75 -       |
| 9-2. 『公開済みテスト:学生に公開』を編集・削除する   | 75 -       |
| 10. 問題種別                       | 78 -       |
| 10-1. サーベイ(アンケート用)             | 78 -       |
| 10-2. サーベイー選択マトリクス(アンケート用)     | 80 -       |
| 10-3. ファイルアップロード               | 84 -       |
| 10-4. ホットスポット                  | 86 -       |
| 10-5. 数値解答                     | 90 -       |
| 10-6. 整合問題                     | 92 -       |
| 10-7. 正誤                       | 95 -       |
| 10-8. 短答または小論文                 | 97 -       |
| 10-9. 穴埋め                      | 99 -       |
| 10-10. 複数選択                    | 102 -      |
| 10-11. 計算問題                    | 111 -      |
| 11. テスト/アンケートの設定               | 113 -      |
| 11-1. このテストに関して                | 113 -      |
| 11-2. 利用可否および提出                | 114 -      |
| 11-3. 時間制限及び公開日時例外             | 115 -      |
| 11-4. 採点およびフィードバック             | 116 -      |
| 11-5. レイアウトおよび外観               | 119 -      |
| クリッカーを利用する                     | 120 -      |
| 1. 授業前の準備                      | 120 -      |
| 1-1. 問題を作成する                   | 120 -      |
| 1-2. 問題を再利用する                  | 121 -      |
| 2. 授業での利用                      | 121 -      |
| 3. 実施中の問題を再実施する                | 123 -      |
| 成績をつける                         | 124 -      |
| 1. 成績簿アイテムを追加する                | 124 -      |
| 1-1. 成績簿を開く                    | 124 -      |

| 教員用操作マニュアル |  |
|------------|--|
|------------|--|

| 1-2. 成績簿アイテム「授業態度」を追加する 125                        | - |
|----------------------------------------------------|---|
| 1-3. 「授業態度」に初期点数を登録する 125                          | - |
| 1-4. 成績簿アイテム「授業貢献」を追加する 126                        | - |
| 1-5. 「授業貢献」に初期点数を登録する 127                          | - |
| 1-6. 成績をつける 128                                    | - |
| 2. レポート課題 129                                      | - |
| 2-1. 成績簿と関連付けたレポート課題を作成する 129                      | - |
| 2-2. レポート課題の成績簿アイテムを確認する(評価前)                      | - |
| 2-3. レポート課題の成績簿アイテムを確認する(評価後)                      | - |
| 3. テスト/アンケート 131                                   | - |
| 3-1. テスト/アンケートを学生に公開する 131                         | - |
| 3-2. 成績簿アイテムをカテゴリ「試験/Test」に登録する                    | - |
| 3-3. テスト/アンケートの成績簿アイテムを確認する(評価後)                   | - |
| 4. 揭示板                                             | - |
| 4-1. 成績簿にカテゴリ「掲示板」を作成する 134                        | - |
| 4-2. 成績簿アイテム「投稿数」と「返信数」を追加する                       | - |
| 4-3. 成績簿アイテムを授業内掲示板に関連付ける 137                      | - |
| 4-4. 授業内掲示板の統計情報から学生を評価する(個別に成績をつける)               | - |
| 4-5. 授業内掲示板の統計情報から学生を評価する(一覧で成績をつける)               | - |
| 4-6. 授業内掲示板の投稿から学生を評価する 139                        | - |
| 4-7. 掲示板の成績簿アイテムを確認する 140                          | - |
| 5. カラムを非表示にする 141                                  | - |
| 6. 成績簿アイテムを削除する 142                                | - |
| 7. カテゴリを削除する 142                                   | - |
| 利用状況を確認する 144                                      | - |
| 1. 統計量 144                                         | - |
| 2. レポート 145                                        | - |
| 前授業支援システムから一括ダウンロードした教材、課題、テスト/アンケートを学習支援システムに適用する | - |
| ダミー学生 ID について 148                                  | - |
| 副担当教員、T・A の権限の設定変更について 149                         | - |
| T・A および学生が利用できる機能について 153                          | - |

## 学習支援システムとは

学習支援システムは、ICT を活用してより効果的な学習を行うためのシステムです。パソコン、スマートフォンなどから利用することができます。この学習支援システムは法政大学もメンバになっている国際的な大学コミュニティで開発されている Sakai というシステムを元にしています。